# Extrema Using Derivatives

Calculus

ID: 9413

#### Activity Overview

In this activity, students will learn how to find and label extrema using first and second derivatives, be able to inspect a graph and determine which extrema the function has, be able to use **Trace**, **fMin**, and **fMax** to verify the computed answers and find critical values for parametric functions.

#### **Topic: Derivatives of Higher Order**

- Identify the conditions on f'(x) and f''(x) for a local maximum, minimum and point of inflection.
- Solve the equation f'(x) = 0 to find the critical points of f(x).
- Compute f''(x) at the critical points of f(x) to classify them as extrema or points of inflection.
- Graph a function and use **Trace** to approximate its local extrema.
- Use fMin and fMax to verify the manual computation of local extrema.
- Find critical points of a parametric function x = f(t), y = g(t) by solving  $\frac{g'(t)}{f'(t)} = 0$ .

#### **Teacher Preparation**

- This investigation uses **fMin** and **fMax** verify answers and students will have to restrict the domain when using those commands. Students should be familiar with keystrokes for the **Derivative** command and also be able to graph functions and use the **Trace** command.
- The calculator should be set in radian mode before the trigonometric derivatives are taken.
- Be sure that the students read the sign rules for minima and maxima in this problem.
- Before starting this activity, students should go to the home screen and select F6:Clean Up > 2:NewProb, then press ENTER. This will clear any stored variables, turn off any functions and plots, and clear the drawing and home screens.
- To download the student worksheet, go to education.ti.com/exchange and enter "9413" in the keyword search box.

#### Associated Materials

• ExtremaUsingDerivatives\_Student.doc

#### Suggested Related Activities

To download any activity listed, go to <u>education.ti.com/exchange</u> and enter the number in the keyword search box.

- Functions and Their Extrema (TI-89 Titanium) 6436
- First Derivative Test (TI-Nspire technology) 16073
- Application of the Derivative (TI-89 Titanium) 4275

## Problem 1 – The extrema of $y = 2x^3 - 3x^2 - 12x$

Students are to find the first derivative (**F3:Calc>1:derivative**). They should see that there is a common factor of 6 and can be pulled out.

 $6x^2 - 6x - 12 = 0 \rightarrow 6(x-2)(x+1) = 0$ 

Students can use the **solve** command (F2:Algebra>1:solve) to find the two critical points (x = 2 and x = -1).

The second derivative can be found by taking the derivative of  $6x^2 - 6x - 12$  or using nested derivatives d(d(original function, x), x). The result is 12x - 6. When students evaluate the critical points, the will should get the following:

12(2) - 6 = 18 > 0 so x = 2 is a minimum

12(-1) - 6 = -18 < 0 so x = -1 is a maximum

Solving 12x - 6 = 0, x = 0.5. So x = 0.5 is a point of inflection.

Students are to graph  $y = 2x^3 - 3x^2 - 12x$ .

Use **Trace (Graph>F3:Trace)** and enter -1 to move the cursor to the point at x = -1.

Students should see that the two function values on both sides of x = -1 are less than the function value at x = -1.

They will use the same procedure around x = 2 to show that the *x*-values around x = 2 yields a greater amount than the value at x = 2.

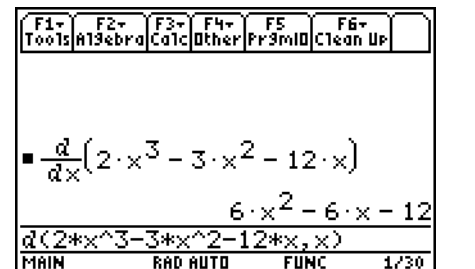

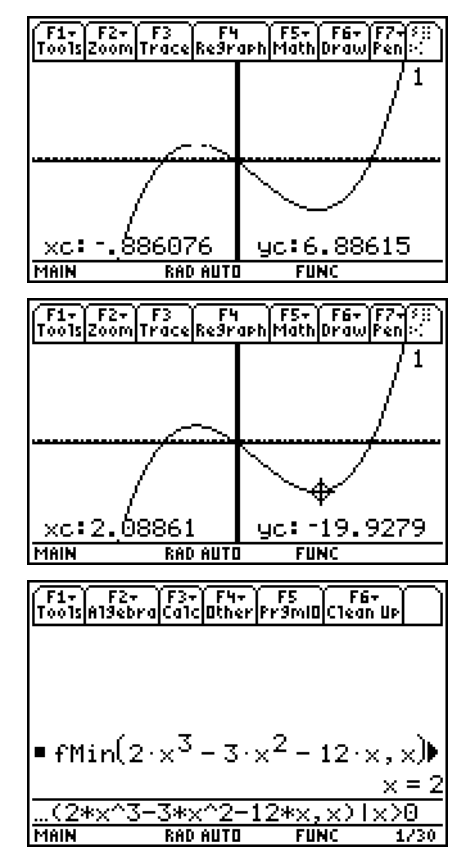

Students are to use the **fMin** and **fMax** commands to verify the maximum and minimum.

If students use fMin (F3:Calc>6:fMin) on the function without any qualifiers on *x*, they will get  $-\infty$ . So since we know that the minimum is greater than 0, they need to add |*x*>0 to the end of the command.

If students use **fMax** (**F3:Calc>7:fMax**) on the function without any qualifiers on *x*, they will get  $\infty$ . So since we know that the maximum is less than 0, they need to add **|***x***<0** to the end of the command.

# Problem 2 – The extrema of $y = x^3$

The student screen should look like the one at the right.

There are no extrema to be seen on the graph. However, the function changes concavity at x = 0. Thus we have a point of inflection but no extrema.

The first derivative is  $3x^2$ .

 $3x^2=0$  means that x=0 which is a point of inflection.

## Problem 3 – Extrema for other functions

Students will now graph  $g(x) = (x+1)^5 - 5x - 2$ 

They will need to adjust the window settings. Students will use the graph and the **fMin** and **fMax** command to find the extrema.

Minimum: x = 0; Maximum: x = -2

Inflection Point: x = -1.

Graph h(x) = sin(3x). There will be multiple minima, multiple maxima, and multiple points of inflection.

Minima: 
$$x = \frac{\pi}{2} \pm \frac{2n\pi}{3}$$
; Maxima:  $x = \frac{\pi}{6} \pm \frac{2n\pi}{3}$ 

Inflection Point:  $x = x = \frac{n\pi}{3} - 1$ .

Graph  $j(x) = e^{4x}$ . There are no extrema.

 $j'(x) = 4e^{4x} > 0$  so there are no critical points. Also, the function is always concave up so there are no points of inflection.

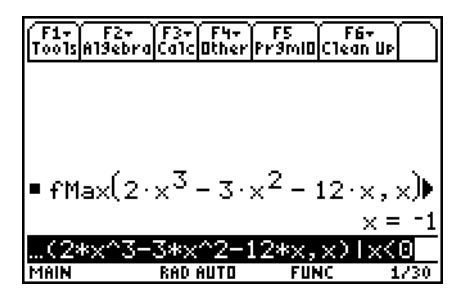

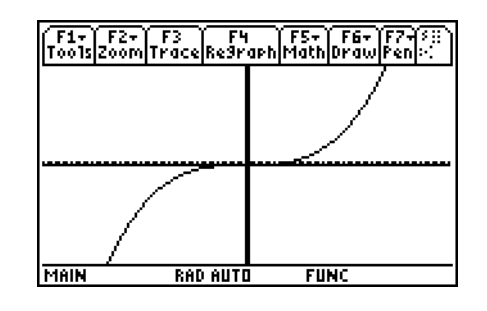

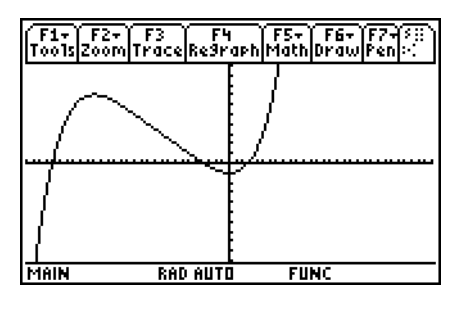

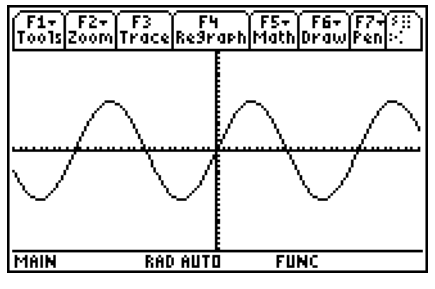

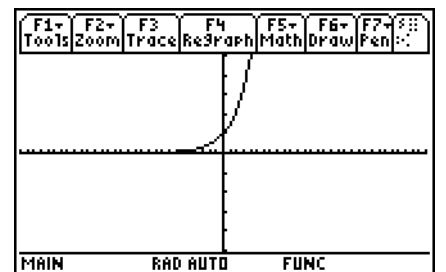

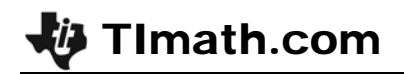

Graph  $k(x) = \frac{1}{x^2 - 9}$ .

Note that there is a maximum at x = 0 but no minimum. There are two vertical asymptotes (x = 3, x = -3) where the function is not defined. There are no points of inflection because the function changes concavity at the asymptotes.

| F1+ F2+<br>ToolsZoom | F3 F4<br>TraceRe9ra | IPh Math Dr | 6+ F7+80<br>awPen() |
|----------------------|---------------------|-------------|---------------------|
|                      |                     |             |                     |
|                      |                     |             | l                   |
|                      |                     | <u> </u>    | <u></u>             |
|                      | ĺ                   |             |                     |
|                      |                     |             |                     |
| I MBIN               | REO AUTO            | FUNC        |                     |

Remind students that local minimum and local maximum mean just that. The values around x = 0 are smaller than at x = 0 but all of them are smaller than the values of the function when x > 3 or x < -3.